# 如何在 Mac OSX Mail 中設定 POP 信箱

#### 啟動您的 Mail 軟體

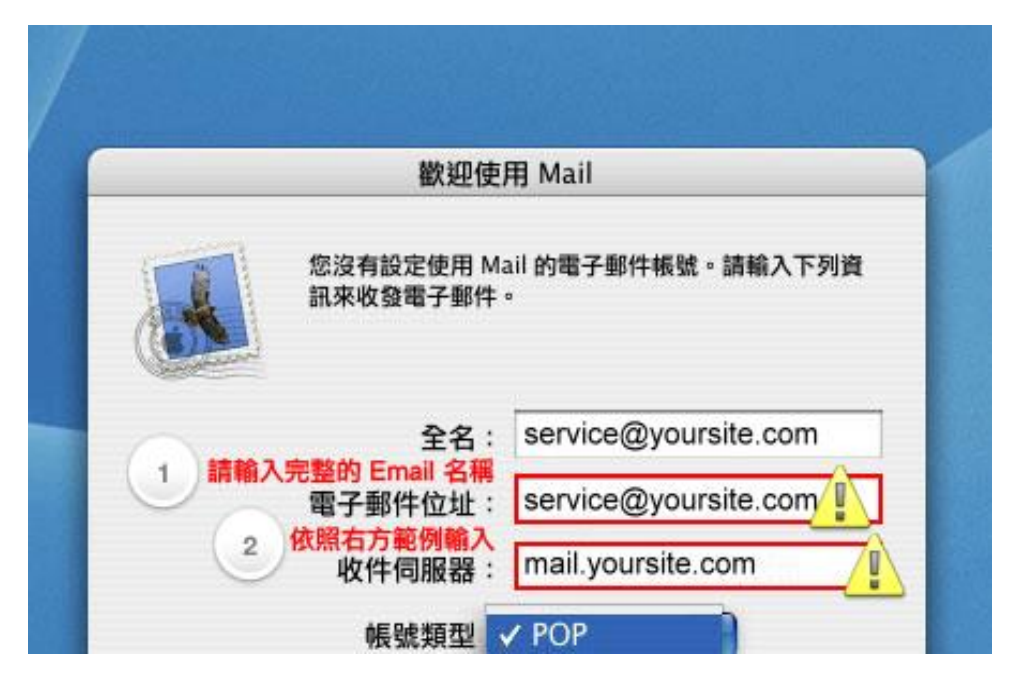

當您第一次開啟 Mail 軟體時,必須輸入您的詳細電子郵件資料,例如郵件地址以及伺服器的資料。請參 照上圖所示,輸入您自己的電子郵件位址(如 service@yoursite.com、「@」符號與之後的「網域名稱」 必須填寫)以及收件伺服器「mail.yoursite.com」。

| 收件伺服器        | : mail voursite.com |
|--------------|---------------------|
| () 偏號類刑      | V POP               |
| 使用者名稱        | IMAP<br>Exchange    |
| 密碼           | I :                 |
| 寄件伺服器 (SMTP) | :                   |
|              |                     |

#### 選擇帳號類型

關於"帳號類型"部份,在此請選擇"POP"來使用 POP 收信功能。

#### 收信與寄信帳號

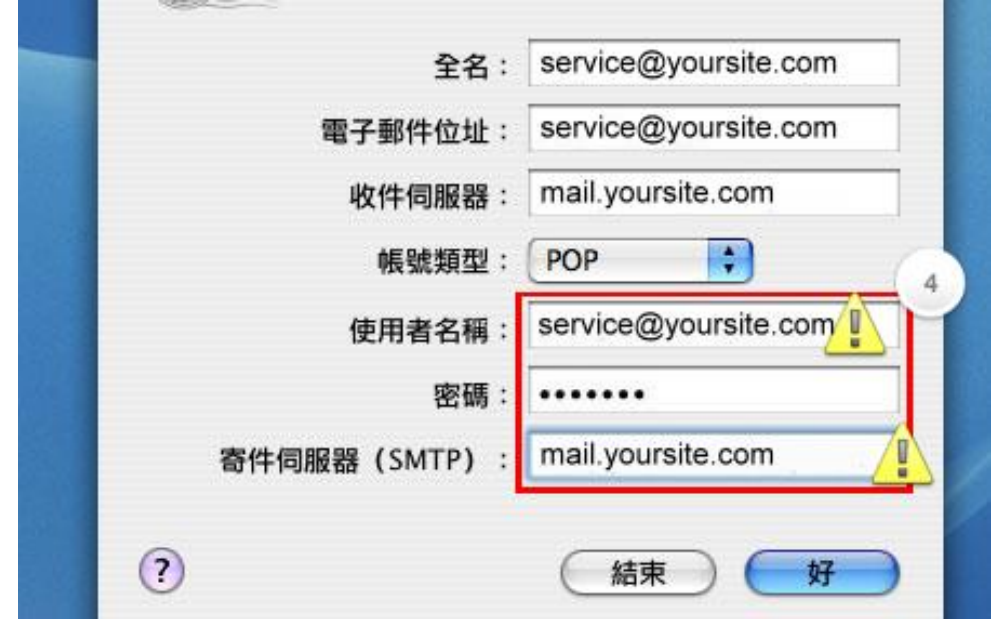

接著填入使用者名稱,在這裡輸入您自己的電子郵件位址(如 service@yoursite.com、「@」符號與之後的「網域名稱」必須填寫)與密碼,並填入寄件伺服器「mail.yoursite.com」,然後按下"好"來進行下一步的設定工作。

#### 偏好設定

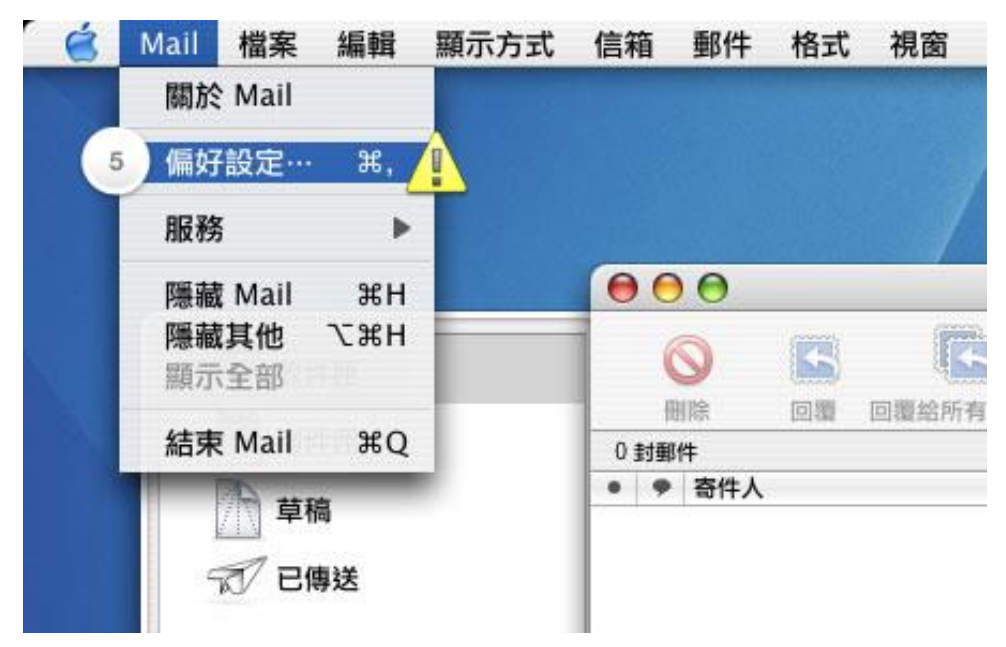

「寄信伺服器需要認證」請選取〈這樣您才可以寄信喔〉

接下來您還需要一些步驟,來完成所有的設定。 寄件伺服器還需要 SMTP 的密碼驗證過程,您必須利用 "偏好設定"來做修改。 移動滑鼠至畫面左上角蘋果 logo 旁的 "Mail",點選左鍵並下拉選單, "偏好設 定"就在清單中的第二項。

### 設定寄件伺服器

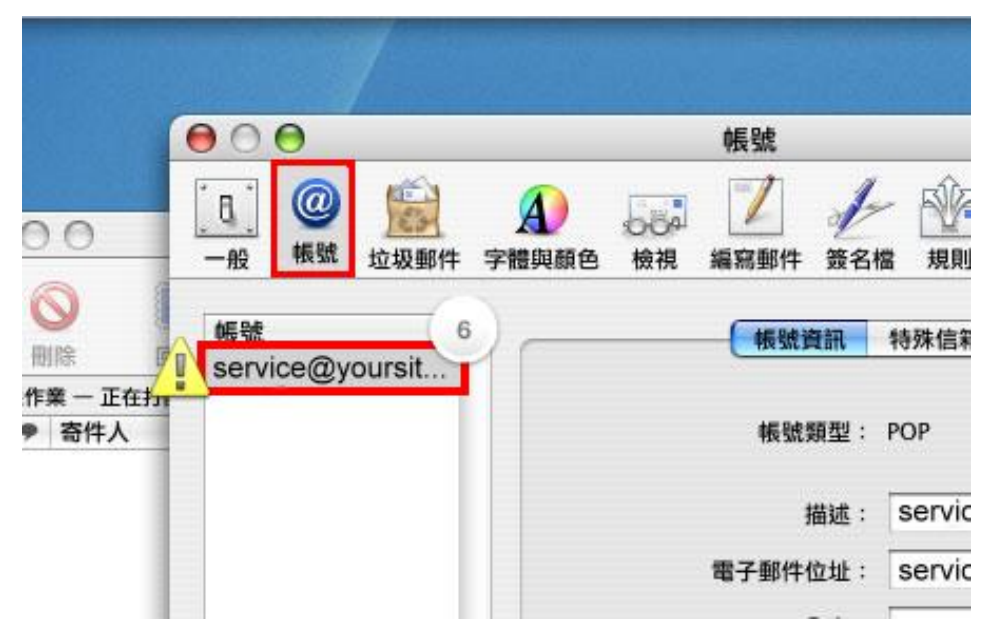

移動滑鼠至偏好設定視窗上方,選擇"帳號",進入帳號偏好設定中。點選左方您的帳號,Mail 將會出現 一個下拉視窗顯示著您的帳號資料。

### 選取寄件伺服器選項

| 電子郵件位址: service@yoursite.com<br>全名: service@yoursite.com<br>收件伺服器: mail.yoursite.com<br>使用者名稱: service@yoursite.com | 描述     | : service@your    | site.com |
|----------------------------------------------------------------------------------------------------|--------|-------------------|----------|
| 全名: service@yoursite.com<br>收件伺服器: mail.yoursite.com<br>使用者名稱: service@yoursite.com                                 | 電子郵件位址 | : service@your    | site.com |
| 收件伺服器: mail.yoursite.com<br>使用者名稱: service@yoursite.com                                                             | 全名     | ; service@your    | site.com |
| 使用者名稱: service@yoursite.com                                                                                         | 收件伺服器  | : mail.yoursite.c | com      |
| 10000                                                                                                    | 使用者名稱  | : service@your    | site.com |
| 密碼:                                                                                                    | 密碼     |                   |          |

滑鼠移至下拉視窗下方,選擇"伺服器設定..."來開啟進階的設定。

信箱同時有支援 SSL/TLS 加密與不加密連線方式,選擇信箱連線是否使用 SSL 設定如下:

使用 SSL/TLS 加密連線設定帳號伺服器方式 選擇要使用 SSL/TLS 憑證方式,勾選使用 SSL 收件伺服器: mail.yoursite.com 收件伺服器連接埠: POP Port: 995 寄件伺服器連接埠: SMTP Port: 465

不使用 SSL/TLS 加密連線設定帳號伺服器方式 選擇要不使用 SSL/TLS 憑證方式,不勾選使用 SSL 收件伺服器: mail.yoursite.com 收件伺服器連接埠: POP Port: 110 寄件伺服器連接埠: SMTP Port: 25

### SMTP 伺服器選項

| @mac.te | SMTP 伺服器選項                      |
|---------|---------------------------------|
|         | 寄件伺服器: mail.yoursite.com        |
|         | 更改下列任一進階選項時,請先詢問您的系統管理者:        |
|         | 伺服器傳輸埠: 25                      |
|         | 使用 SSL (Secure Sockets Layer) 8 |
|         | 認證: 密碼 🔋 📦 🔊                    |
|         | 使用者名稱: service@yoursite.com     |
|         | state .                         |

在伺服器選項中,請依照我們圖片上的伺服器設定輸入。在認證模式欄位裡選擇「密碼」模式,並在下方 使用者名稱裡,輸入您的電子郵件位址(如 service@yoursite.com、「@」符號與之後的「網域名稱」 都必須填寫)與密碼。

## 完成設定

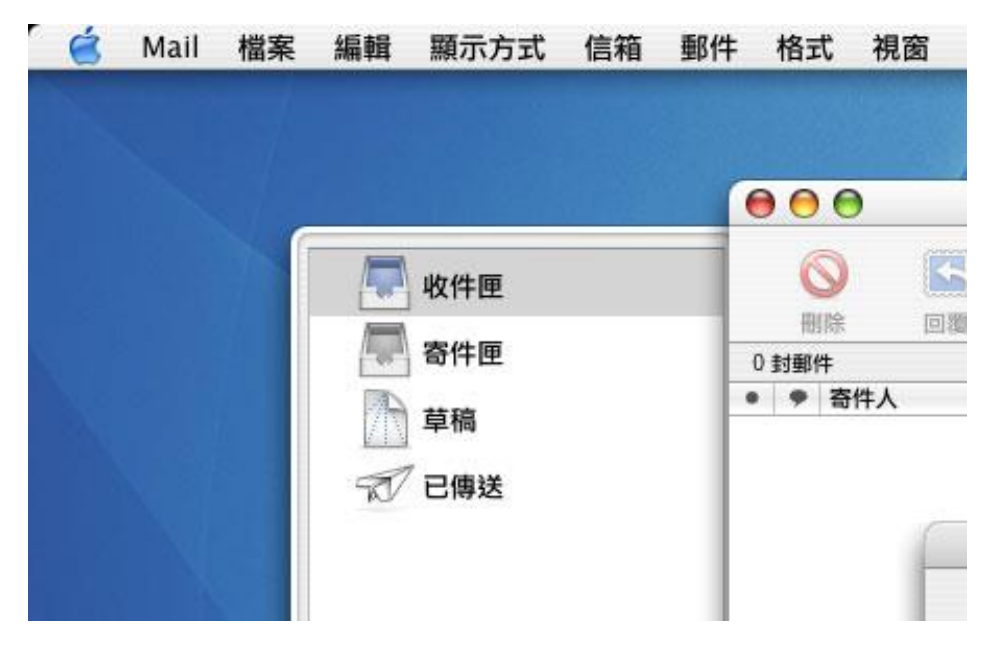

完成後,關閉這些視窗, Mail 會詢問您是否希望儲存變更的設定,選擇"是"回到 Mail 的主視窗,您 便完成了設定的工作。